## Ćwiczenie 2. Symulacja przebiegu procesu

W ćwiczeniu spróbujemy zasymulować działanie zbudowanego w ćwiczeniu 1. procesu rozpatrywania wniosku kredytowego. W tym celu wykonamy kopię procesu (proces oryginalny będziemy dalej rozwijać), przygotujemy symulację, przeprowadzimy ją i dokonamy analizy jej wyników.

## Cześć 1. Wykonanie kopii procesu.

- 1. W oknie *Project Explorer* zaznacz gałąź *PakietProcesow.xpdl* i z menu kontekstowego wybierz opcję *Copy*.
- 2. Z tego samego menu wybierz opcję *Paste*.
- 3. W oknie informującym o konflikcie nazw podaj nazwę dla nowego pakietu: *PakietProcesowSymulacja.xpdl*.

| Mame Conflict                               |           |
|---------------------------------------------|-----------|
| Enter a new name for 'PakietProcesow.xpdl': |           |
| Copy of PakietProcesow.xpdl                 |           |
|                                             |           |
|                                             | OK Cancel |

4. Skopiowany proces powiela nazwy i identyfikatory obiektów z procesu źródłowego. Informują o tym komunikaty o błędach, dostępne w oknie *Problems*.

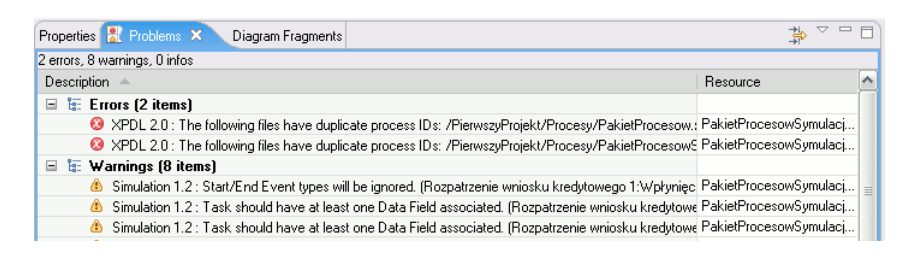

- 5. Kliknij na jeden z problemów i z menu kontekstowego wybierz pozycję Quick Fix.
- 6. Wyświetlone zostanie okno podpowiadające rozwiązanie problemu, w tym przypadku ponowne wygenerowanie identyfikatorów obiektów.

| 🄊 Quick Fix                                                                                          |                              |                                                          |          | X                                                            |
|----------------------------------------------------------------------------------------------------|------------------------------|----------------------------------------------------------|----------|--------------------------------------------------------------|
| Quick Fix<br>Select the fix for "XPDL 2.0 : The following<br>/PierwszyProjekt/Procesy/PakietProcesow | i files have<br>v.xpdl (Proc | duplicate process IDs:<br>esy/PakietProcesowSymulacja2.: | xpdl)''. | 9                                                            |
| Select a fix:                                                                                        |                              |                                                          |          |                                                              |
| Recreate Objects IDs Problems:                                                                       |                              |                                                          |          |                                                              |
| PakietProcesowSymulacja2.xpdl                                                                        | Unkno                        |                                                          |          | Select <u>All</u> <u>D</u> eselect All Find Similar Problems |
| 0                                                                                                    |                              | [                                                        | OK       | Cancel                                                       |

- 7. Upewnij się, że pole przy nazwie Twojego pakietu zostało zaznaczone i kliknij przycisk *Ok*.
- 8. Sprawdź, czy lista błędów w oknie *Problems* jest obecnie pusta.

## Część 2. Przygotowanie symulacji

1. Wyświetl ekran własności procesu *Rozpatrzenie wniosku kredytowego* 1. (oczywiście wchodzącego w skład pakietu *PakietProcesowSymulacja.xpd*). Przejdź do zakładki *Destination* i zaznacz opcję *Simulation*.

| Problems Diagram | Fragments 💷 Properties 🗙  |      |  |
|------------------|---------------------------|------|--|
| General          | °& Process                |      |  |
| Destinations     | Destination Environments: |      |  |
| Description      | iProcess Engine 10.x      |      |  |
| Extended         | iProcess Modeler          | 10.× |  |
| Advanced         | Simulation                | 1.2  |  |
|                  |                           |      |  |

- Silnik symulacji w obecnej wersji nie wspiera symulacji zadań typu zadanie wysłania. Dlatego musimy zmienić typy zadań Wysłanie odmowy wnioskodawcy i Wysłanie potwierdzenia przyznania kredytu wnioskodawcy na zadania użytkownika (wybieramy z menu kontekstowego zadania Activity Type -> User Task).
- 3. W kolejnym kroku zdefiniujemy uczestników procesu (ang. participants) osoby lub urządzenia, które będą realizowały czynności w ramach procesu. W tym celu zaznaczamy gałąź Participants w poddrzewie procesu Rozpatrzenie wniosku kredytowego 1 i z menu kontekstowego wybieramy New -> Participant. W polu Name wpisujemy nazwę uczestnika "Urzędnik", pozostawiamy zaznaczony typ (Type: Role).

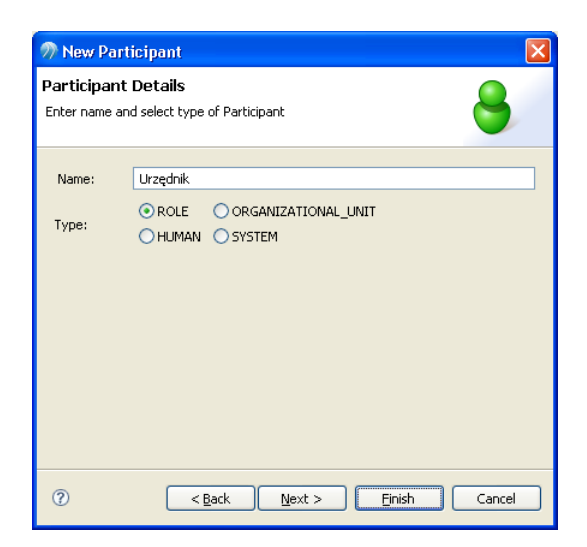

4. Proces powtarzamy dwukrotnie, definiując kolejnych uczestników procesu: "Administratora" i "Nadzorcę".

Uwaga! Nazwa uczestnika procesu <u>nie musi</u> być taka sama jak nazwa toru.

5. W kolejnym kroku dla każdego uczestnika definiujemy parametry potrzebne do symulacji. W gałęzi *Participants* zaznaczamy uczestnika o nazwie *Administrator*, wyświetlamy jego paletę własności i przechodzimy do zakładki *Simulation*.

| Problems Diagram | m Fragments 🔲 Properties 🔉  | < ▽□□ |
|------------------|-----------------------------|-------|
| General          | 8 Participant               |       |
| Simulation       | Number Of People/Machines:  | 1     |
| Description      | Cost Dev Lisity             |       |
| Extended         | Cost Per Unit:              | 50    |
| Advanced         | Unit:                       | HOUR  |
|                  | Minimum Utilisation SLA (%) |       |
|                  | Maximum Utilisation SLA (%) |       |

Znaczenie poszczególnych własności:

- Number Of People/Machines liczba "jednostek" uczestnika (np. liczba pracowników w danej roli, liczba serwerów, itd.),
- Cost Per Unit jednostkowy koszt pracy uczestnika (np. w przypadku pracownika może to być wysokość stawki godzinowej),
- *Unit* jednostka, w której koszt został określony (np. w przypadku stawki godzinowej jednostką będzie godzina).

Dla uczestnika o nazwie Administrator określamy następujące wartości własności:

| Własność                 | Wartość |
|--------------------------|---------|
| Number Of People/Machine | 1       |
| Cost Per Unit            | 50      |
| Unit                     | HOUR    |

6. Określ parametry potrzebne do symulacji dla dwóch pozostałych uczestników:

| Własność                 | Urzędnik | Nadzorca |
|--------------------------|----------|----------|
| Number Of People/Machine | 1        | 1        |
| Cost Per Unit            | 25       | 40       |
| Unit                     | HOUR     | HOUR     |

- 7. W kolejnym kroku musimy przypisać uczestników do realizowanych przez nich zadań. Przypisanie uczestnika do zadania realizuje się w palecie własności zadania, na zakładce General, ustawiając własność Participants lub wybierając uczestnika z menu kontekstowego zadania. Dla zadań: Wprowadzanie danych wniosku kredytowego, Wysłanie odmowy wnioskodawcy i Wysłanie potwierdzenia przyznania kredytu wnioskodawcy jako uczestnika wybierz Urzędnika. Zadania Sprawdzenie historii kredytowej wnioskodawcy, Sprawdzenie dochodów wnioskodawcy i Uaktualnienie danych systemu bankowego wykonuje Administrator. Zadanie Dodatkowa kontrola wniosku jest realizowane przez Nadzorcę.
- 8. Przejdź do własności zadania *Wprowadzenie danych wniosku kredytowego*. i otwórz zakładkę *Simulation*. W polu *Duration Distribution* wybierz wartość *Constant*, w polu *Time Unit* wartość *Minute*, w polu *Value* wpisz wartość 5.

| Properties × |                        |          |   |
|--------------|------------------------|----------|---|
| General      | 🗖 Task                 |          |   |
| Parameters   | Duration Distribution: | CONSTANT | ~ |
| Scripts      | Time unit:             | MINUTE   | ~ |
| Simulation   | Mariana Dalar Clar     |          |   |
| Appearance   | Maximum Delay SLA:     |          |   |
| Description  | Value: 5               |          |   |
| Extended     |                        |          |   |
|              |                        |          |   |

Znaczenie poszczególnych własności jest następujące:

- Duration Distribution jaki rozkład określa ew. rozrzut wartości czasu realizacji zadania. Możliwe wartości to:
  - Constant zadanie trwa zawsze dokładnie tyle co określony we własności Value okres czasu.
  - Uniform zadanie może trwać okres czasu określony przedziałem Value Min i Value Max.
  - Normal czas realizacji zadania jest określony przez rozkład normalny ze średnią wartością w polu *Mean* i odchyleniem standardowym w polu *Standard Deviation*.
  - Exponential 50% przypadków czasu realizacji zadania przypada poniżej wartości średniej (pole *Mean*), pozostałe 50% przypada powyżej wartości średniej.
- Time Unit jednostka, w jakiej wyrażony jest czas trwania zadania.
- Value czas trwania zadania dla rozkładu Constant.

- Value Min, Value Max przedział czasu trwania zadania dla rozkładu Uniform.
- *Mean, Standard Deviation* średnia i odchylenie standardowe dla rozkładów *Normal* i *Exponential*.
- 9. Określ czasy realizacji pozostałych zadań:

| Zadanie              |                | Rozkład czasu | Jednostka | Pozostałe parametry         |
|----------------------|----------------|---------------|-----------|-----------------------------|
|                      |                | trwania       |           |                             |
| Sprawdzenie          | historii       | Constant      | minuta    | wartość: 5                  |
| kredytowej wn        | ioskodawcy     |               |           |                             |
| Sprawdzenie          | dochodów       | Normal        | minuta    | średnia: 5,                 |
| wnioskodawcy         |                |               |           | odchylenie standardowe: 2   |
| Uaktualnienie danych |                | Constant      | minuta    | wartość: 5                  |
| systemu bankowego    |                |               |           |                             |
| Dodatkowa kor        | ntrola wniosku | Constant      | minuta    | wartość: 10                 |
| Wysłanie odmowy      |                | Normal        | minuta    | średnia: 2,                 |
| wnioskodawcy         |                |               |           | odchylenie standardowe: 0,5 |
| Wysłanie             | potwierdzenia  | Normal        | minuta    | średnia: 2,                 |
| przyznania kredytu   |                |               |           | odchylenie standardowe: 0,5 |
| wnioskodawcy         |                |               |           |                             |

10. Przejdź do zakładki *Simulation* we własności zdarzenia początkowego *Wpłynięcie wniosku kredytowego*.

| 🔲 Properties 🗙   |                           |
|------------------|---------------------------|
| General          | 🔾 Start Event             |
| Input To Process | Number of Cases: 100      |
| Simulation       |                           |
| Appearance       | Distribution: EXPONENTIAL |
| Description      |                           |
| Extended         |                           |
|                  | Mean: 10                  |
|                  |                           |
|                  |                           |

Określ liczbę zdarzeń rozpoczęcia procesu na 100 (*Number of Cases*), z czasem odstępu pomiędzy zdarzeniami określonym rozkładem wykładniczym (*Distribution: Exponential*) i średnią wartością czasu równa 10 minut. Oznacza to, że w czasie symulacji pojawi się 100 wniosków kredytowych, w 50% przypadków czas odstępu pomiędzy zgłoszeniem kolejnych wniosków będzie krótszy niż 10 minut, w pozostałych przypadkach czas ten przekroczy 10 minut.

11. W kolejnym kroku musimy ustalić zasady symulacji rozgałęzień procesu. W tym celu konieczne jest utworzenie zbioru parametrów. Zaznacz gałąź *Parameters* w poddrzewie procesu *Rozpatrzenie wniosku kredytowego* i z menu kontekstowego wybierz pozycję *New ->* 

*Parameter*. Nazwa nowego parametru to "WnioskowanaKwota", tryb parametru: *In/Out*, typ: liczba (*Decimal Number*) o długości 12 i liczbie miejsc ułamkowych równej 2.

| 🤊 New Pa                                                  | rameter 🛛 🔀                                                                                      |  |  |  |  |  |
|-----------------------------------------------------------|--------------------------------------------------------------------------------------------------|--|--|--|--|--|
| Parameter Details Enter name and select type of Parameter |                                                                                                  |  |  |  |  |  |
| Name:<br>Mode:                                            | WnioskowanaKwota                                                                                 |  |  |  |  |  |
| Туре:                                                     | Basic Type     Declared Type     External Reference     Length:     12     Decimal Places:     2 |  |  |  |  |  |
| ?                                                         | <back next=""> Finish Cancel</back>                                                              |  |  |  |  |  |

- 12. W ten sam sposób zdefiniuj drugi parametr o następujących właściwościach: nazwa "CzyHistoriaKredytowaOK", tryb: *In/Out*, typ: ciąg znaków, długość: 10.
- 13. Wyświetl własności bramki Czy historia kredytowa w porządku? i przejdź na zakładkę Rule Parameter. Wartość własności Parameter ustaw na CzyHistoriaKredytowaOK. Następnie, w celu dodania dwóch wartości dla parametru CzyHistoriaKredytowaOK, dwukrotnie kliknij przycisk Add Value. Wartości staną się widoczne, gdy klikniesz + przy nazwie parametru w oknie Flow (From/To). Zmień wartości parametru na takie jak na poniższym rysunku.

|   | 🔷 Gateway              |                        |                  |           |           |
|---|------------------------|------------------------|------------------|-----------|-----------|
| D | ependent on parameter: | V                      |                  |           |           |
| Ρ | arameter Name:         | CzyHistoriaKredytowaOK |                  |           |           |
|   | Flow (From/To)         | Weighting              | . Percentage Tra | ansitions | Add Value |
|   | 🖃 CzyHistoriaKredytow  | aOK                    |                  |           |           |
|   | nie                    | 25.0                   | 25 %             |           | Remove    |
|   | tak                    | 75.0                   | 75 %             |           |           |
|   |                        |                        |                  |           |           |

Waga określa stosunek wystąpień poszczególnych wartości parametru. Te wartości będą służyły do wyboru przepływu wychodzącego z bramki.

- Wykonaj analogiczne operacje dla bramki *Czy kwota pożyczki przekracza 150 000 zł?*. Użyj parametru *WnioskowanaKwota*, dodaj dwie wartości: ">150000" i "<150000", obie z wagami 10.</li>
- 15. Następnie z menu kontekstowego procesu wybierz pozycję PrepareSimulation.
- 16. Przejdź ponownie do własności bramki *Czy kwota pożyczki przekracza 150000 zł?* i zakładki *Rule Parameter*. Pojawiła się tam kolejna wartość ("0:tak") parametru *WnioskowanaKwota*, inna niż te, które wcześniej zdefiniowałeś. Usuń ją przyciskiem *Remove*.

|    | 🔶 Gateway                 |                 |          |            |             |           |  |
|----|---------------------------|-----------------|----------|------------|-------------|-----------|--|
| D  | Dependent on parameter: 🔽 |                 |          |            |             |           |  |
| Pa | arameter Name:            | WnioskowanaKwot | ta       |            |             |           |  |
| [  | Flow (From/To)            | W               | eighting | Percentage | Transitions | Add Value |  |
|    | 😑 WnioskowanaKwota        |                 |          |            |             |           |  |
|    | >150000                   | 10.             | .0       | 33,3 %     |             | Remove    |  |
|    | <150000                   | 10.             | .0       | 33,3 %     |             |           |  |
|    | 0 : tak                   | 10.             | .0       | 33,3 %     | tak         |           |  |

17. Wyświetl własności przepływu warunkowego (ang. *conditional*) z etykietą *tak*, wychodzącego z bramki *Czy kwota pożyczki przekracza 150000 zł?* i przejdź na zakładkę *Rule*. Wskaż wartość ">150000" dla parametru *WnioskowanaKwota*. Oznacza to, że ten przepływ zostanie uruchomiony z bramki *Czy kwota pożyczki przekracza 150000 zł?* jeśli parametr *WnioskowanaKwota* przyjmie wartość ">150000" (czyli stanie się tak w ok. 50% przypadków symulacji).

|   | → Sequence Flow                           |                                  |         |           |
|---|-------------------------------------------|----------------------------------|---------|-----------|
| 1 | Process will follow this transition when: | WnioskowanaKwota =               | >150000 |           |
|   | Flow (From/To)                            | Weighting Percentage Transitions |         | Add Value |
|   | 🖅 WnioskowanaKwota                        |                                  |         | Remove    |

18. Wyświetl ponownie własności bramki *Czy kwota pożyczki przekracza 150000 zł?* i przejdź na zakładkę *Rule Parameter*. Zwróć uwagę, że przy wartości ">150000" parametru w kolumnie *Transitions* pojawiła się etykieta przepływu, który zostanie uruchomiony.

|                 | 🛇 Gateway                 |              |           |            |             |  |  |  |  |
|-----------------|---------------------------|--------------|-----------|------------|-------------|--|--|--|--|
| D               | Dependent on parameter: 🗹 |              |           |            |             |  |  |  |  |
| Parameter Name: |                           | Wnioskowanak | (wota     |            |             |  |  |  |  |
|                 | Flow (From/To)            |              | Weighting | Percentage | Transitions |  |  |  |  |
|                 | 🖃 WnioskowanaKwota        |              |           |            |             |  |  |  |  |
|                 | >150000                   |              | 10.0      | 50 %       | tak         |  |  |  |  |
|                 | <150000                   |              | 10.0      | 50 %       |             |  |  |  |  |
|                 |                           |              |           |            |             |  |  |  |  |

19. Wykonaj analogiczne operacje dla drugiej bramki *Czy historia kredytowa w porządku?* i jej przepływu warunkowego zaetykietowanego "nie".

| → Sequence Fl                                      | ow                                                                                                    |         |
|----------------------------------------------------|----------------------------------------------------------------------------------------------------|---------|
| Process will follow this                           | transition when: CzyHistoriaKredytowaOK = ine .                                                                |         |
| Flow (From/To)<br>CzyHistoriaKred                  | Weighting     Percentage     Transitions     Add Value       ytowaOK     Remove                                |         |
| <b>Gateway</b><br>Dependent on parameter           | n 🗸                                                                                                    |         |
| Parameter Name:                                    | CzyHistoriaKredytowaOK                                                                                         | ]       |
| Flow (From/To)<br>CzyHistoriaKredyto<br>nie<br>tak | Weighting     Percentage     Transitions     Add Val       pwaOK     25.0     25 %     nie       75.0     75 % | ue<br>e |

- 20. W naszym procesie mamy jedną pętlę: Uaktualnienie danych systemu bankowego -> Czy kwota pożyczki przekracza 150 000 zł? -> Dodatkowa kontrola wniosku. Przed uruchomieniem symulacji należy wskazać strategię, jaka zostanie wybrana do zakończenia takiej pętli (ma to znaczenie w przypadku nieskończonych pętli nie ma żadnego zdarzenia, które by zasygnalizowało zakończenie pętli). Wyświetl własności aktywności Uaktualnienie danych systemu bankowego (aktywność rozpoczynająca pętlę) i przejdź do zakładki Simulation Control. Kliknij w link Simulation Control i wskaż strategię zakończenia pętli. Dostępne strategie to:
  - Max Loop Count pętla zostanie zakończona po wykonaniu wskazanej liczby przejść,
  - Max Elapse Time pętla zostanie zakończona po upływie zadanego czasu symulacji,
  - *Normal Distribution* pętla zostanie zakończona po upływie czasu symulacji, którego parametry określa rozkład normalny.
- 21. Wybieramy strategię *Max Loop Count*. W polu *Max Loop Count* wpisujemy 2 (pętla zostanie zakończona po dwóch przejściach). Decyzję o zakończeniu pętli podejmie aktywność wskazana w polu *Decision Activity* (*Czy kwota pożyczki przekracza 150 000 zł?*). Aktywność, która zostanie uruchomiona po zakończeniu pętli, wskazujemy we własności *To Activity* (*Wysłanie potwierdzenia przyznania kredytu wnioskodawcy*).
- 22. Jeśli symulacja została przygotowana poprawnie, nie powinno być żadnych informacji o błędach w oknie *Problems*. Ewentualne ostrzeżenia należy przejrzeć i zignorować.

## Część 3. Przeprowadzenie symulacji procesu

 Zaznacz proces, którego symulację chcesz uruchomić. Z menu kontekstowego wybierz pozycję Run As -> Run Simulation. Narzędzie proponuje przejście do perspektywy Simulation i uruchamia symulację. Zatrzymanie, ponowne uruchomienie i zmianę prędkości przebiegu symulacji można wykonać w oknie Simulation Control.

| 😚 si 🗙                | 0u 🗖 🗖  |  |  |  |
|-----------------------|---------|--|--|--|
| <b>Q</b>              | 🗖 🕕 🕩 🎽 |  |  |  |
| I Rozpatrzenie wniosk |         |  |  |  |
| Simulation speed:     |         |  |  |  |
| [slower] [faster]     |         |  |  |  |
| ·                     |         |  |  |  |
| Simulation progress:  |         |  |  |  |
|                       | )       |  |  |  |

2. W czasie symulacji przy każdej aktywności wyświetlany jest wykres, pokazujący wartości parametrów charakteryzujących przebieg danej aktywności.

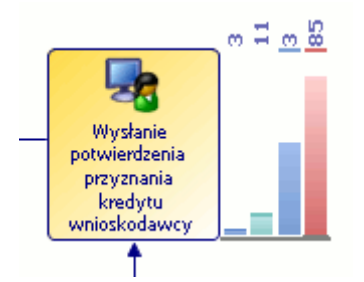

Pierwszy słupek (*Observed Cases*) pokazuje liczbę przypadków przez aktywność już przetworzonych i aktualnie przetwarzanych. Drugi słupek (*Current Queue Size*) pokazuje liczbę przypadków, które oczekują w kolejce do obsługi przez aktywność. Trzeci słupek (*Activity Delay*) przedstawia opóźnienie aktywności, tj. średnią liczbę minut, którą przypadek musi czekać na obsługę przez aktywność. Ostatni słupek (*Participant Utilization %*) pokazuje, jaki procent czasu uczestnik, przypisany do danej aktywności, spędza na realizacji czynności związanych z wykonaniem wszystkich aktywności, do których został przypisany (a więc nie tylko tej aktywności, przy której słupek jest wyświetlany).

- 3. Dane zakończonej symulacji są zapisywane. Można je obejrzeć w oknie *Project Explorer* w poddrzewie *Simulation* projektu.
- 4. Zmień liczbę uczestników symulacji typu *Urzędnik* na 2 a *Administrator* na 3 i ponownie uruchom symulację.
- 5. Po zakończeniu drugiej symulacji zaznacz oba wyniki symulacji (poddrzewo *Simulation*) i z menu kontekstowego wybierz pozycję *Compare Simulation Results*. W wyświetlonym oknie *Compare Simulation Results* zaznacz oba wyniki symulacji, zaznacz *Case Cost-Time Analysis* i wciśnij przycisk *Display Report*.

| 🖓 Compare Simulation Results 🗙 🖓 🗖                         |                                                                                         |                                                   |  |  |  |  |
|------------------------------------------------------------|-----------------------------------------------------------------------------------------|---------------------------------------------------|--|--|--|--|
| ☑ ∰ 2008-10-06_15-42-12.sim<br>☑ ∰ 2008-10-06_16-25-21.sim | Name<br>Case Cost-Time Analysis<br>Participant Utilisation<br>Simulation Results Report | Type<br>Birt Report<br>Birt Report<br>XSLT Report |  |  |  |  |
| E 🚱<br>Display Report Save HTML Report Save P              | ⋥<br>DF Report                                                                          |                                                   |  |  |  |  |

Zostanie wyświetlony raport, w którym porównane zostały średnie czasy i koszty realizacji aktywności w obu przebiegach symulacji.

- 6. W podobny sposób wyświetl raport pokazujący wykorzystanie uczestników procesu (raport *Participation Utilisation*).
- 7. Spróbuj wykonać kilka symulacji we własnym zakresie, zmieniając nie tylko liczbę uczestników ale również parametry określające czasy trwania poszczególnych aktywności.
- 8. Po zakończeniu eksperymentów zamknij projekt.